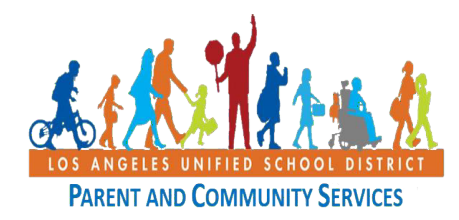

## Ուղղեցույց Clever.com Ուսանողների Առաջադրանքների Մուտ Գործելու Յամար

Ապրիլ 6, 2020

Օգտագործողի այս օգնությունը ծառայում է ընտանիքներին օգնելու նպատակով և չի նշանակում, որ Լոս Անջելեսի Միասնականը ուղղակիորեն խթանում կամ հովանավորում է դրա օգտագործումը։

Ինչ է Clever-ը? Clever պորտալում, ուսուցիչները ստեղծում են թվային դասասենյակներ, որտեղ ուսանողները մնում են կապված և ուսման մեջ ներգրավված։ Այս ռեսուրսը միավորում է տարբեր վայրեր, որոնք ձեր ուսուցիչն օգտագործում է տանը հեռակա ուսուցմանը աջակցելու համար։

| Քայլ | Գործողություն                                                                                                    | Պատկեր                                                                                                    |  |  |
|------|----------------------------------------------------------------------------------------------------|----------------------------------------------------------------------------------------------------|--|--|
| 1    | Այս կարճ ուղեցույցը կբացատրի,<br>թե ինչպես օգտագործել<br>www.clever.com կայքը `առցանց<br>ուսումնական նյութեր ստանալու<br>համար, որոնք ուսուցիչները<br>կարող են տեղադրել ձեր և ձեր<br>երեխայի համար։                                                                                                    | Cever       Behavior       Pacing       Pacing       Pacing       Behavior       Ceregary       Help       Leg transmitted       T |  |  |
| 2    | Նախկան սկսելը, հարցրեք ձեր<br>ուսուցչին կամ դպրոցի<br>ադմինիստրատորին տրամադրել<br>ձեզ եզակի QR կոդ / կրծքանշան,<br>որը ստեղծվել է ձեր երեխայի<br>համար `առցանց ուս. կայքեր<br>մուտք ունենալու համար։ BA QR<br>ծածկագիրը ձեր համակարգչի,<br>պլանշետի կամ խելացի<br>հեռախոսի համար<br>նախատեսված գրաֆիկա է, որը<br>կարող եք սկանավորել `ձեր<br>երեխայի առցանց ուսուցման<br>նյութերը պարզելու համար,<br>որոնք ուսուցիչը կազմակերպում<br>է։ Որոշ դպրոցական կայքեր QR- ի<br>փոխարեն տրամադրում են |                                                                                                    |  |  |

| <ul> <li>3 Firefox- h, Safari- h կամ Google<br/>Chrome- h վեբ զննարկիչում<br/>մուտքագրեք <u>www.clever.com.</u></li> <li>Uկսելու hամար Մուտք գործեք,<br/>Log in as a student որպես<br/>ուսանողական ներդիր էջի վերևի<br/>աջ անկյունում:</li> </ul> | Vour portal for<br>digital learning |
|----------------------------------------------------------------------------------------------------|-------------------------------------|
| <ul> <li>4 Որոնեք ձեր երեխայի դպրոցի<br/>անունը ` որոնման վանդակում<br/>մուտքագրելով դպրոցի<br/>անվանումը։</li> <li>Rամոզվեք, որ տեսնում եք ձեր<br/>դպրոցի անվանումը և դպրոցի<br/>շրջանը։</li> </ul>                                              | <section-header></section-header>   |
| 5<br>Ապա սեղմեք,<br>Clever Badge Մուտք գործեք ՝ QR<br>կոդը տրամադրելու համար,<br>որը ձեզ տրամադրել է դպրոցը։                                                                                                    |                                     |
| 6 Տեղադրեք Clever Badge<br>կրծքանշանը<br>ձեր սարքի խցիկի դիմաց և<br>սպասեք որ կայքը ճանաչի<br>ծածկագիրը։                                                                                                    | Clever Badges                       |
| 7 Եթե կայքը չի ճանաչում Clever<br>Badge-ը, ապա օգտվել էջի<br>ներքևի աջ անկյունում<br>իայտնաբերված Մուտք<br>ներդիրից Log in և մուտքագրեք<br>ձեր դպրոցի կողմից<br>տրամադրված կայքի մուտքը։                                                          | Clever Badges                       |

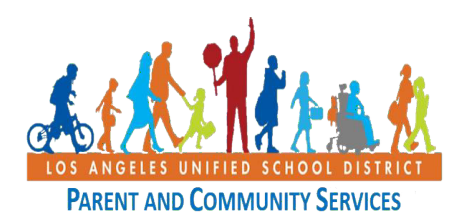

## Ուղղեցույց Clever.com Ուսանողների Առաջադրանքների Մուտ Գործելու Յամար <sub>April 6, 2020</sub>

| 8 | Կայթին մտնելուց                                                                                                    |                                                                                                    | Q Search Portal A AA                            |
|---|----------------------------------------------------------------------------------------------------|----------------------------------------------------------------------------------------------------|-------------------------------------------------|
|   | հետո Clever- ը ձեզ<br>ցույց կտա<br>ուսուցիչներին, ովքեր<br>օգտագործում են<br>առցանց ուսուցման<br>գործիք։<br>Սեղմեք պատկերակին<br>ձեր երեխայի ուսուցչի<br>հետ։.                                                                                    | Teacher Pages<br>LUSD Digital Library<br>More ages<br>More ages<br>More Teacher A Mr. Teacher B Ms. T<br>LAUSD Digital Library<br>ELEMENTARY<br>Back<br>More Teacher A Mr. Teacher B MS. T | te any program.                                 |
| 9 | Ուսուցչի էջում<br>կցուցադրվեն ձեր<br>երեխայի ուսուցչի և<br>տնային<br>առաջադրանքների<br>կողմից ընտրված<br>դիմումները։<br>Երբ սեղմեք<br>պատկերակին, կայքը<br>ձեզ կուղեկցի<br>աշակերտների համար<br>ուսուցչի կողմից<br>ընտրված<br>առաջադրանքների վրա։ | Newly Added         Learning         Site A         Name         Name                                                                                                    | ing<br>C<br>Site D<br>e <u>Name</u> <u>Name</u> |